设备管理 zhiliao\_mlw0U 2018-11-24 发表

## 组网及说明

# 1 配置需求或说明

1.1 适用产品系列

本手册适用于如下产品: Mini A20、A21、A31、A50、A51、M20

#### 2 组网图

无

#### 配置步骤

### 3 环境搭建及连接方式

#### 3.1 需要的工具及软件环境

网络可达:管理终端电脑需要与设备之间实现网络互通,可直连、也可不直连。首次登录建议直连, 待设置好上线后,可以实现远程图形化管理。

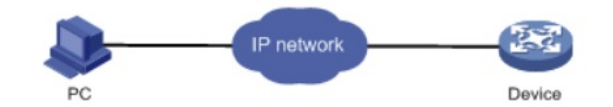

浏览器:推荐版本IE 9及以上版本。

### 3.2 连通环境搭建

电脑侧:网线连接电脑网卡,配置与设备管理地址同网段的IP地址即可,掩码保持一致。以win7系统为例:依次打开"控制面板"—"网络共享中心"—"更改适配器设置"—右键"本地连接"—"属性",打开如下对话框,选择Internet协议版本4(TCP/IPv4),点击"使用下面的IP地址",手工配置与设备管理IP同网段IP。

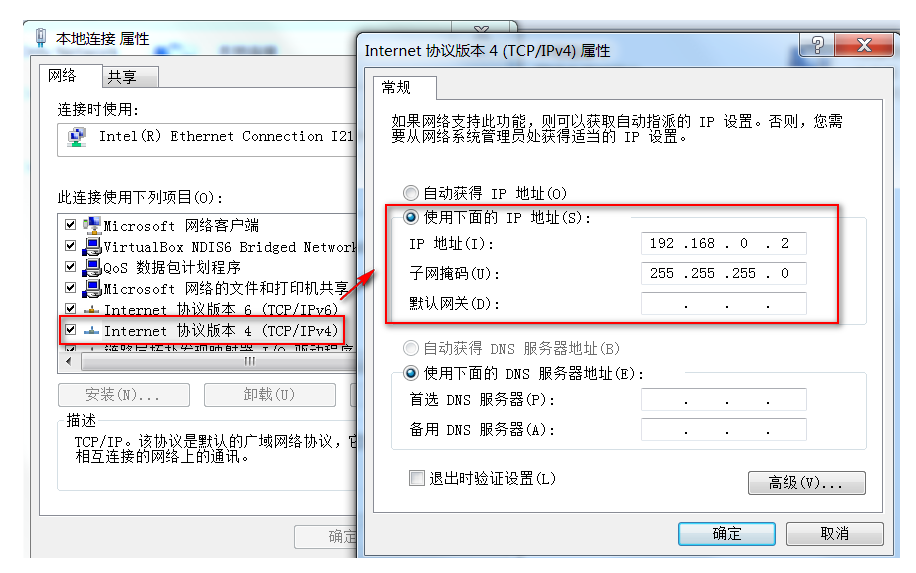

设备侧:通常使用以太网口(LAN口)进行有线连接,AP上电默认发出无线信号的,可以直接连接无线进行登录:

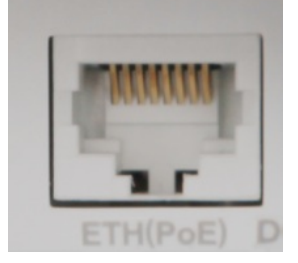

### 4 登录及密码修改方法

#打开浏览器,地址栏输入该系列设备的默认管理IP,打开登录界面,输入默认用户密码即可登录,账 号密码均为小写。

| нзс | 用户名 | <u>志记密码?</u> |
|-----|-----|--------------|
| L   |     |              |

配置关键点 无